## การกำหนดหลักสูตร โท – เอก

## เพื่อเลือกใช้อาจารย์ซ้ำกันได้

สร้างหลักสูตรระดับโท แล้วเลือกประเภท → ปริญญา 2 ระดับโท-เอก

#### ประเมินโดยใช้เกณฑ์ปี ◯เกณฑปี 2548◯เกณฑปี 2558

| รหัสอ้างอิงเพื่อการติดตามหลักสูตร     | รหัสอ้างอิงเพื่อการติดตามหลักเ |
|---------------------------------------|--------------------------------|
| จำนวนปริญญา                           | ปริญญา 2 ระดับ (โท – เอก) ▼    |
| วัน/เดือน/ปี ที่สภามหาวิทยาลัยอนุมัติ | ×                              |

ดำเนินการบันทึกในส่วนที่ 1.1 ให้เรียบร้อย จนได้รหัสอ้างอิงเพื่อการติดตามหลักสูตร

| # | ชื่อหน่วย<br>งาน    | ชื่อคณะ/<br>เทียบเท่า | รหัสอ้างอิงเพื่อการติดตาม<br>หลักสูตร | ชื่อหลักสูตร                                                   | ระดับ<br>การ<br>ศึกษา | ส่วนที่ 1    | ส่วนที่ 2   | ส่วนที่ 3   | สถานะการ<br>ส่ง | ส่ง | ดูผลการ<br>พิจารณา | ยกเลิก |
|---|---------------------|-----------------------|---------------------------------------|----------------------------------------------------------------|-----------------------|--------------|-------------|-------------|-----------------|-----|--------------------|--------|
| 1 | มหาวิทยาลัย<br>นานา | ดณะ<br>วิทยาศาสตร์    | T20152085600128                       | วิทยาศาสตร<br>มหาบัณฑิต<br>สาขาวิชา<br>วิทยาการ<br>คอมพิวเตอร์ |                       | 33%<br>แก้ไข | 0%<br>แก่ไข | 0%<br>แก้ไข | W               |     | ດູນ້ວນຸລ           | 8      |

### 2. สร้างหลักสูตรระดับเอก แล้วเลือกประเภท เป็นโท-เอก

# ประเมินโดยใช้เกณฑ์ปี **ิเกณฑ์ปี 2548 ิเกณฑ์ปี 2558** รหัสอ้างอิงเพื่อการติดตามหลักสูตร รหัสอ้างอิงเพื่อการติดตามหลัก: จำนวนปริญญา ปริญญา 2 ระดับ (โท – เอก) ▼ วัน/เดือน/ปี ที่สภามหาวิทยาลัยอนุมัติ

ดำเนินการบันทึกในส่วนที่ 1.1 ให้เรียบร้อย จนได้รหัสอ้างอิงเพื่อการติดตามหลักสูตร

| # | ชื่อหน่วย<br>งาน    | ชื่อคณะ/<br>เทียบเท่า | รหัสอ้างอิงเพื่อการดิดตาม<br>หลักสูตร | ชื่อ<br>หลักสูตร                                                                                 | ระดับ<br>การ<br>ศึกษา | ส่วนที่ 1    | ส่วนที่ 2   | ส่วนที่ 3   | สถานะการ<br>ส่ง | ส่ง | ดูผลการ<br>พิจารณา | ยกเลิก |
|---|---------------------|-----------------------|---------------------------------------|--------------------------------------------------------------------------------------------------|-----------------------|--------------|-------------|-------------|-----------------|-----|--------------------|--------|
| 1 | มหาวิทยาลัย<br>นานา | คณะ<br>วิทยาศาสตร์    | T20182130603496                       | หลักสูตร<br>ปรัชญาดุษฎี<br>บัณฑิด<br>สาขาวิชา<br>วิทยาการ<br>คอมพิวเตอร์<br>หลักสูตร<br>นานาชาติ |                       | 33%<br>แก้ไข | 0%<br>แก้ไข | 0%<br>แก้ไข | W               |     | ອູນ້ວນູລ           | 8      |
| 2 | มหาวิทยาลัย<br>นานา | คณะ<br>วิทยาศาสตร์    | T20152085600128                       | วิทยา<br>ศาสตรมหา<br>บัณฑิต<br>สาขาวิชา<br>วิทยาการ<br>คอมพิวเตอร์                               |                       | 33%<br>แก้ไข | 0%<br>แก้ไข | 0%<br>แก้ไข | W               |     | <b>ດູ</b> ນ້ວນູລ   | ≫      |

การผูกหลักสูตร 2 ระดับ เพื่อเลือกอาจารย์ซ้ำกันได้ เลือกในส่วนที่ 2 หัวข้อ 1.4.2

| 1.4.2 อาจารย์ผู้รับผิดชอบ<br>หลักสูตร | วิชาเอก : "ไม่มีวิชาเอก 💙 🚯 เพิ่ม/ตรวจสอบการผูก หลักสูตร ปริญญา 2 ระดับ(โท-เอก)                                                                              |                             |  |  |  |  |  |  |
|---------------------------------------|----------------------------------------------------------------------------------------------------|-----------------------------|--|--|--|--|--|--|
|                                       | เลือกอาจารย์:<br>(เลือกอาจารย์แล้วไปกดบันทึก ยืนยันการเลือกอาจารย์ผู้รับผิดชอบหลักสูตร หรือยืนยันกา<br>ดึงรายชื่ออาจารย์ที่เพิ่มใหม่<br>❶เพิ่มประวัติอาจารย์ | รเลือกอาจารย์ประจำหลักสูตร) |  |  |  |  |  |  |

คลิกปุ่ม เพิ่ม/ตรวจสอบการผูก หลักสูตร ปริญญา โท-เอก

| Enter text to search |                                                                     |                  |                                                                               |                  |
|----------------------|---------------------------------------------------------------------|------------------|-------------------------------------------------------------------------------|------------------|
| • New                | รทัสหลักสูตรบีจจุบัน                                                |                  | รหัสหลักสูตร อีกระดับ                                                         |                  |
| รหัสหลักสูตรปัจจุบั  | น: พลักสูตรปรัชญาคุษฎีบัณฑิต สาขาวิชาวิทยาการคอมพิวเตอร์ หลักสูตรนา | นาชาติ 🔽 รหัสหลั | กสูตร อีกระดับ: <mark>(วิทยาศาสตอบทาบัณฑิต สาขาวิชาวิทยาการคอบพิวเตอร์</mark> | Update<br>Cancel |

- กดปุ่ม <u>+New</u> เลือกรหัสหลักสูตรที่ปัจจุปัน แล้ว ให้เลือกระดับหลักสูตร เอก/โท ที่ต้องการใช้ อาจารย์รวมกัน
- 2. กดปุ่ม Update เพื่อบันทึก

เมื่อทำหลักสูตร ป.โท เสร็จ ก็ให้ทำหลักสูตร ป.เอก ในส่วนที่ 2 ข้อ 1.4.2 เช่นเดียวกัน เพื่อให้สามารถเลือก อาจารย์ซ้ำกันได้